# Masoneilan\* SVI\* FF

Advanced Performance Digital Positioner Bench Quick Start (Rev D)

Instruction Manual

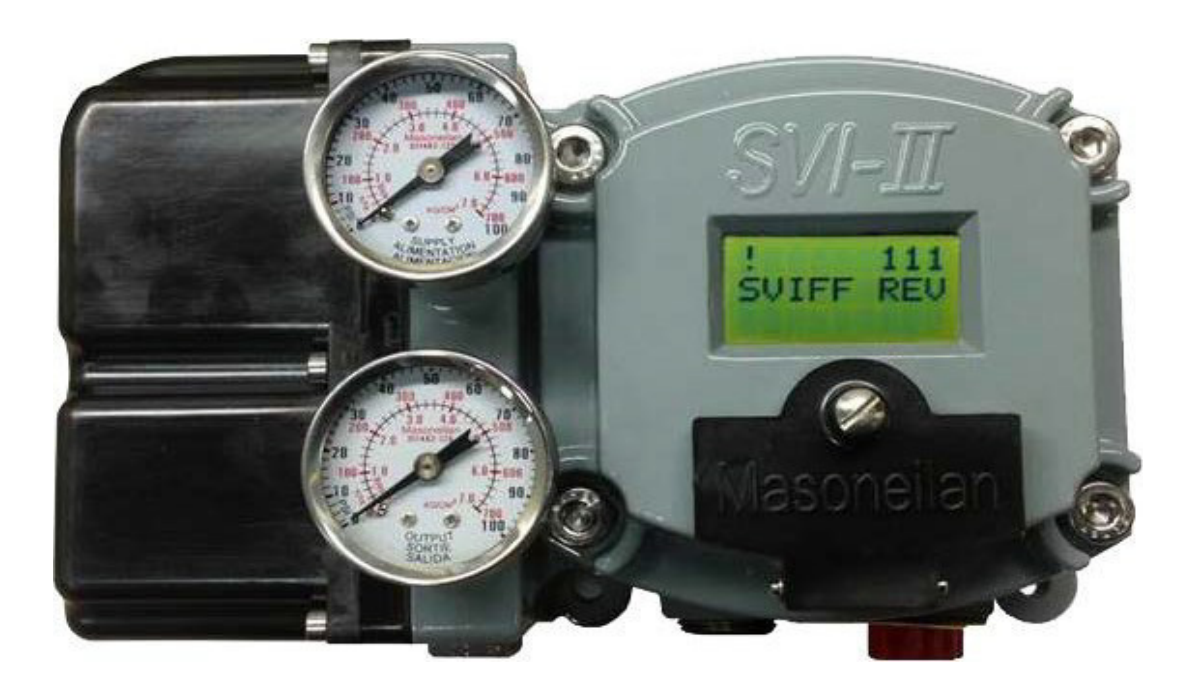

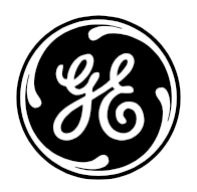

GE Data Classification: Public

## About this Guide

This instruction manual applies to the following instruments and approved software:

- □ SVI FF
  - $\Box$  with firmware version 1.0.0.x or higher
  - $\Box$  with ValVue\* version 3.x
  - □ SVI FF DTM version 1.00.X or 1.1.0.0 or 1.2.0.x

In no case does this manual guarantee the merchantability of the positioner or the software or its adaptability to a specific client needs.

Please report any errors or questions about the information in this manual to your local supplier or visit www.geoilandgas.com/valves.

### DISCLAIMER

THESE INSTRUCTIONS PROVIDE THE CUSTOMER/OPERATOR WITH IMPORTANT PROJECT-SPECIFIC REFERENCE INFORMATION IN ADDITION TO THE CUSTOMER/OPERATOR'S NORMAL OPERATION AND MAINTENANCE PROCEDURES. SINCE OPERATION AND MAINTENANCE PHILOSOPHIES VARY, GE (GENERAL ELECTRIC COMPANY AND ITS SUBSIDIARIES AND AFFILIATES) DOES NOT ATTEMPT TO DICTATE SPECIFIC PROCEDURES, BUT TO PROVIDE BASIC LIMITATIONS AND REQUIREMENTS CREATED BY THE TYPE OF EQUIPMENT PROVIDED.

THESE INSTRUCTIONS ASSUME THAT OPERATORS ALREADY HAVE A GENERAL UNDERSTANDING OF THE REQUIREMENTS FOR SAFE OPERATION OF MECHANICAL AND ELECTRICAL EQUIPMENT IN POTENTIALLY HAZARDOUS ENVIRONMENTS. THEREFORE, THESE INSTRUCTIONS SHOULD BE INTERPRETED AND APPLIED IN CONJUNCTION WITH THE SAFETY RULES AND REGULATIONS APPLICABLE AT THE SITE AND THE PARTICULAR REQUIREMENTS FOR OPERATION OF OTHER EQUIPMENT AT THE SITE.

THESE INSTRUCTIONS DO NOT PURPORT TO COVER ALL DETAILS OR VARIATIONS IN EQUIPMENT NOR TO PROVIDE FOR EVERY POSSIBLE CONTINGENCY TO BE MET IN CONNECTION WITH INSTALLATION, OPERATION OR MAINTENANCE. SHOULD FURTHER INFORMATION BE DESIRED OR SHOULD PARTICULAR PROBLEMS ARISE WHICH ARE NOT COVERED SUFFICIENTLY FOR THE CUSTOMER/OPERATOR'S PURPOSES THE MATTER SHOULD BE REFERRED TO GE.

THE RIGHTS, OBLIGATIONS AND LIABILITIES OF GE AND THE CUSTOMER/OPERATOR ARE STRICTLY LIMITED TO THOSE EXPRESSLY PROVIDED IN THE CONTRACT RELATING TO THE SUPPLY OF THE EQUIPMENT. NO ADDITIONAL REPRESENTATIONS OR WARRANTIES BY GE REGARDING THE EQUIPMENT OR ITS USE ARE GIVEN OR IMPLIED BY THE ISSUE OF THESE INSTRUCTIONS.

THESE INSTRUCTIONS ARE FURNISHED TO THE CUSTOMER/OPERATOR SOLELY TO ASSIST IN THE INSTALLATION, TESTING, OPERATION, AND/OR MAINTENANCE OF THE EQUIPMENT DESCRIBED. THIS DOCUMENT SHALL NOT BE REPRODUCED IN WHOLE OR IN PART TO ANY THIRD PARTY WITHOUT THE WRITTEN APPROVAL OF GE.

#### Copyright

The information contained in this manual, in whole or part, shall not be transcribed or copied without General Electric's written permission.

All information contained herein is believed to be accurate at the time of publication and is subject to change without notice.

Copyright 2017 by General Electric Company. All rights reserved. PN 720036097-888-0000 Rev. D.

# **Bench Quick Start**

The goal of this procedure is to perform a configuration of the SV FF up to running Find Stops and Autotune on a bench. Additionally, this document also provides guidance on when to run signatures and produce associated reports. This procedure uses GE's ValVue3 software and the SVI\* FF DTM.

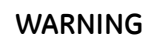

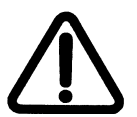

Changing the Application to Normal mode may switch the TB to MAN or AUTO mode and move the valve. It may be dangerous if someone is still working with the valve.

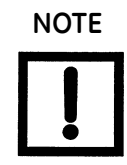

Do not use this procedure when connecting the SVI FF to a DCS host.

This procedure consists of the following major steps:

- "1. Physical Setup" on page 4
- "2. Software Install and Configuration" on page 5
- "3. Performing Basic Configuration" on page 11
- "4. Optional Find Stops and Open Stops Adjustments" on page 12
- "5. Perform Autotune" on page 14

## 1. Physical Setup

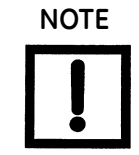

You can use existing NI hardware, but Communication Manager must be Version 4.1.1.49152 or higher.

- 1. Buy the National Instruments<sup>®</sup> (NI) hardware/software. For suggested components as of May 2014, see "Appendix A: Suggested NI Hardware" on page 15.
- 2. Install the NI software (NI-FBus Communication Manager minimum) that comes with the NI hardware and restart the laptop/PC.
- 3. Prepare the NI hardware by:
  - a. Install two leads in any spare terminal on hub. Use these leads for connecting to the SVI FF.
  - b. Plug the nine-pin, three lead cable into the USB-8486. Connect the leads to the power hub, any terminal as follows: red lead to +; green to S; black lead to -.

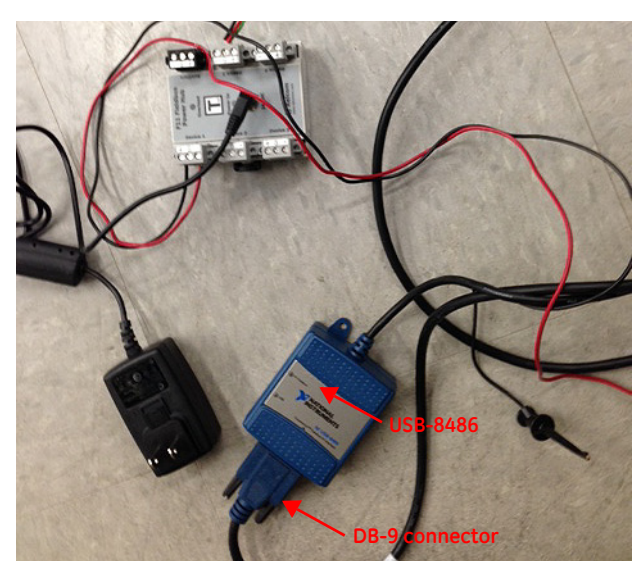

c. Plugging the USB plug into USB-8486 into the laptop/PC.

Figure 1 Bench Setup Equipment

- 4. Mount the SVI FF on the actuator per instructions in the SVI FF Quick Start Guide.
- 5. Pipe the SVI FF to the actuator. Ensure:
  - □ The airset provides the SVI FF with at least 5 psig more supply pressure than required by the actuator.
  - □ Any other pneumatic accessories are correctly piped without restricting the SVI FF output(s) to the actuator.
- 6. Plugging in the hub power supply and ensure the hub LED is green.

# 2. Software Install and Configuration

1. Start the NI the FBus Communication Manager.

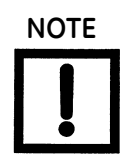

Masoneilan recommends using Version 4.1.1.49152 of NI FBus Communication Manager or higher with ValVue3. If you have an older version, upgrade via the NI website.

If NI FBus does not start, various tools exist including NI Interface Configuration Utility and NI Dialog utility, which are useful in analyzing communications issues. ValVue3 will not work if there is no FF communication via NI hardware and software. The following dialogs appear:

| NI-FBUS    | S Communications Manager 4.1.1                                                                                                    |   |
|------------|----------------------------------------------------------------------------------------------------|---|
| 01. 2014-0 | J7-29 11:28:44.172 Preparing Initializaiton                                                                                                    | * |
| NI-FBUS P  | rocess Startup: Warning                                                                                                    |   |
| 4          | Interface Configuration Error: The configurated board 0 does NOT<br>exist.<br>Run your NI-FBUS Configuration Utility and check your board<br>configuration.<br>Click OK to exit NI-FBUS Communications Manager and reconfigure<br>your board. |   |
|            | OK Cancel                                                                                                    |   |

Figure 2 NI Communications Failure

Refer to GEA31031 SVI FF Digital Positioner Instruction Manual, Troubleshooting appendix for basic NI hardware and software troubleshooting instructions. See NI tools manuals for additional help.

2. Download the SVI FF DTM and ValVue3 and install. See "Appendix B: Download Instructions" on page 16 for download site.

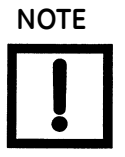

You must have Windows  $^{\ensuremath{\mathbb{R}}}$  administrator rights. Install the software as an administrator.

- 3. Sign on to ValVue3 with default values (first time only):
  - User name *admin*.
  - □ Password ValVue3.

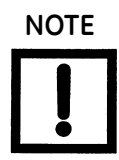

For security purposes, change your password during the first use.

The ValVue and SVI FF DTM license trial period works as follows: 1. Once you download and install the ValVue software, you are granted a 30 day trial period. During the 30 days, you have access to all the advanced features of ValVue and the SVI FF DTM. 2. Once the first 30 days expires, you lose the advanced features of both ValVue and the SVI FF DTM. You then have an additional 30 day period with just standard features, after which you must register to continue using the product. We strongly encourage you to register your license with us as soon as possible. Contact GE at software.reg@ge.com.

The evaluation periods for both are independent of each other and commence with first use.

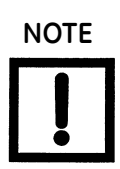

If you have updated ValVue, a dialog appears when you open ValVue3:

| Question | X                                                                            |
|----------|------------------------------------------------------------------------------|
| ?        | The Device Library seems to be out of date. Would you like to update it now? |
|          | Yes <u>N</u> o                                                               |

Click:

- □ **Yes** and the library is updated.
- □ **No** and you need to manually updated from the DTM Library Management dialog to access any new functionality.

ValVue version 3.30 or later. For earlier versions continue with manual DTM Library update.

4. Click **Settings > DTM Library** and Figure 3 appears.

| DTM Library N                                                                            | fanagement                                                                                                    |                                                                                 |                                                                                          |                                                          |             |         |        | ×      |
|------------------------------------------------------------------------------------------|----------------------------------------------------------------------------------------------------|---------------------------------------------------------------------------------|------------------------------------------------------------------------------------------|----------------------------------------------------------|-------------|---------|--------|--------|
| 🔍 DTN                                                                                    | / Library N                                                                                                    | Management                                                                      |                                                                                          |                                                          |             |         |        |        |
| DTM Updates -                                                                            |                                                                                                    |                                                                                 |                                                                                          | 1                                                        | DTM Library |         |        |        |
| Name<br>FF H1 Communic<br>FVP Advanced D<br>D SVI FF<br>NI FBUS H1 Com<br>D GE NI-FBUS-H | Version<br>in 11.13.28<br>T 1.001<br>1.00.0000<br>3.0<br>1.00<br>3.0<br>1.00<br>1.00<br>1. | Vendor<br>Code/Wights Gmb<br>GE Oil & Gas<br>GE Oil & Gas<br>NI<br>GE Oil & Gas | Date<br>2010-04-13<br>2013-06-06<br>2012-01-01<br>2001-05-14<br>2001-05-14<br>2013-11-29 | Add All >><br>Add Sel ><br>< Remove Sel<br><< Remove All | Name        | Version | Vendor | Date   |
| 😴 Update                                                                                 |                                                                                                    |                                                                                 |                                                                                          |                                                          |             |         | 🕑 ОК   | Cancel |

Figure 3 DTM Library Management

- 5. Click **Update** and once the *DTM Updates* list refreshes, select the **GE NI-FBUS-FF DTM** and the **SVI FF** and click **Add Sel**.
- 6. Click **OK** to close DTM Library Management dialog.
- 7. Click Settings > Field Networks, click Add and Figure 4 appears. Select the GE NI-FBUS-H1 Comm. DTM and click OK.

| Add Field Network                          |                                                                |                                                                |                                                                                                    |                                                                              |       | ×    |  |
|--------------------------------------------|----------------------------------------------------------------|----------------------------------------------------------------|----------------------------------------------------------------------------------------------------|------------------------------------------------------------------------------|-------|------|--|
| Field Network Confi                        | guration                                                       |                                                                |                                                                                                    |                                                                              |       |      |  |
| Field Network:                             | FF H1 Interface                                                |                                                                |                                                                                                    |                                                                              |       | _    |  |
| Communication DTM: FF H1 Communication DTM |                                                                |                                                                |                                                                                                    |                                                                              |       |      |  |
| Field Network Name:                        | Device<br>FF H1 Communica<br>NI FBUS H1 Com<br>GE NI-FBUS-H1 C | Protocol<br>Fieldbus FF H1<br>Fieldbus FF H1<br>Fieldbus FF H1 | Vendor<br>CodeWrights Gmb<br>NI<br>GE Oil & Gas                                                                                                    | Device Version<br>1.1.13.28 / 2010-0<br>3.0 / 2001-05-14<br>4.0 / 2013-11-29 |       |      |  |
|                                            |                                                                |                                                                |                                                                                                    |                                                                              |       |      |  |
|                                            |                                                                |                                                                |                                                                                                    | 📀 ок                                                                         | 🔀 Car | ncel |  |
|                                            |                                                                |                                                                | and the second second sec |                                                                              |       |      |  |

Figure 4 Add Field Network

8. Click **OK** again to add the *FF H1 Interface* to *Network View* (Figure 5).

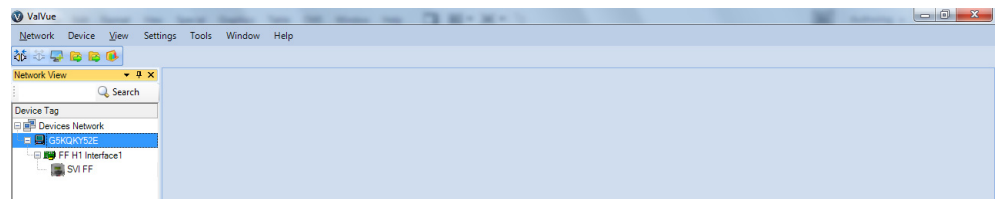

Figure 5 Network View

9. Right-click on the FF H1 Interface and click Add New Device and Figure 6 appears.

| Types Device | Protocol         | Version   | Date      |
|--------------|------------------|-----------|-----------|
| FVP Advance  | d Fieldbus FF H1 | 1.001     | 2013-06-0 |
| SVI FF       | Fieldbus FF H1   | 1.00.0000 | 2012-01-0 |
|              |                  |           |           |
|              |                  |           |           |
|              |                  |           |           |
|              |                  |           |           |
|              |                  |           |           |
|              |                  |           |           |
|              |                  |           |           |
|              |                  |           |           |
|              |                  |           |           |
|              |                  |           |           |
|              |                  |           |           |
|              |                  |           |           |
|              |                  |           |           |
|              |                  |           |           |
|              |                  |           |           |
|              |                  |           |           |
|              |                  |           |           |
|              |                  |           |           |
|              |                  |           |           |
|              |                  |           |           |
|              |                  |           |           |
|              |                  |           |           |
|              |                  |           |           |
|              |                  |           | 1         |
| •            |                  |           |           |

Figure 6 Add New Device

- 10. Connect the SVI FF to the power hub leads. The connection is not polarity sensitive.
- 11. Highlight SVI FF and click OK.

12. Right-click **FF H1 Interface,** click **Additional Functions > LiveList**. *LiveList* appears (Figure 7).

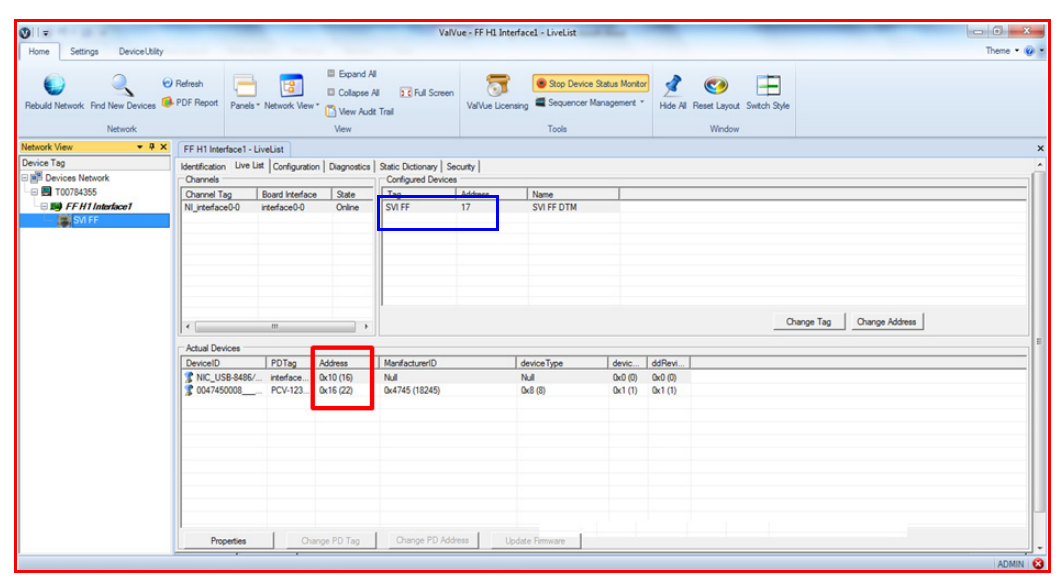

Figure 7 LiveList

13. Locate Actual Devices, which shows the address for the SVI FF connected to the H1 network. In this example the SVI FF has 22 as Actual Address (inside red box). The SVI FF DTM needs to connect to Address 22. Live List section Configured Devices shows the address used by the SVI FF DTM. See blue box above: SVI FF DTM has Address 17.

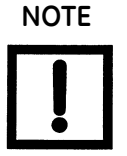

Your actual addresses and hardware names may be different than this example. Use your address, not the example address.

- 14. Locate the Address field (blue box), click in it, change the address to match the *LiveList* Address shown in Figure 7 marked by the red box and click **Change Address** (set this to match the physical device address, presented in *Actual Devices*).
- 15. Click **Apply** and then **Close**.
- 16. Right-click on the SVI FF in the *Project* pane and click **Connect**.
- 17. Click **OK** to the DTM evaluation period warning. The SVI FF DTM opens.

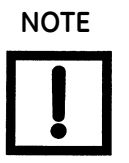

GE recommends getting the advanced version of the DTM and registering your software.

18. Check that the SVI FF is connected (see red oval in Figure 8).

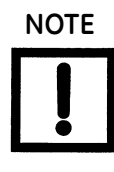

If you have updated the FF DTM software, a dialog appears when you open ValVue 3:

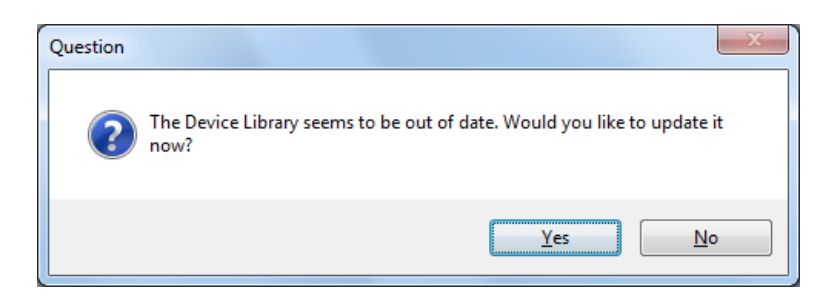

Click:

- □ **Yes** and the library is updated.
- □ **No** and you need to manually updated from the DTM Library Management dialog to access any new functionality.

SVI II FF DTM version 1.30 or later. For earlier versions continue with manual DTM Library update (step 19).

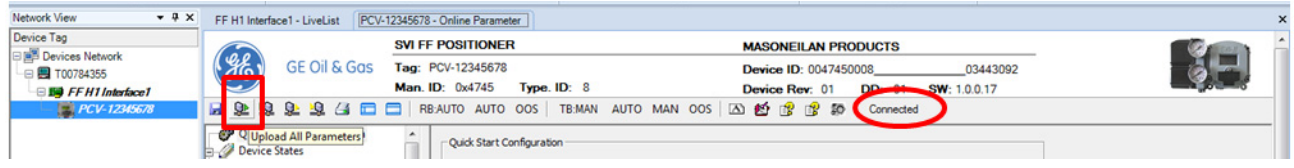

Figure 8 Connected

If not it does not connect, correct the address using the address on the DTM screen. Disconnect and then reconnect.

A dialog appears asking whether to upload all parameters.

19. Click **Yes.** If the dialog does not appear, click **Upload All Parameters** icon (see red box in Figure 8).

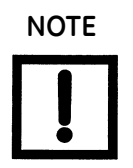

Upload means to pull data from the SVI FF and load data into DTM onto the PC. Download puts data from the DTM into the SVI FF.

## 3. Performing Basic Configuration

Figure 9 shows the SVI FF DTM with some key areas highlighted. For more detail, refer to the online help.

| SVI FF Online parameterization SVI FI                   |                                                   | ONEIL AN PRODUCTS                                     | X 4 D                      |
|---------------------------------------------------------|---------------------------------------------------|-------------------------------------------------------|----------------------------|
| GE Oil & Gas Tag:                                       | CV0000 Devi                                       | celD: 0047450008-234567890123456789012                |                            |
| Man.                                                    | ID: 0x4745 Type. ID: 8 Devi                       | ce Rev: 01 DD: 01 SW: 1.0.0.1                         |                            |
| Quick Start Configuration                               |                                                   | 10                                                    |                            |
| Device States Positioner State                          | Air Action                                        | Remote Sensor                                         |                            |
|                                                         | Air To Open C Air To Close                        | Internal Sensor     C Remote Sensor                   |                            |
| Device State                                            |                                                   |                                                       |                            |
| Control Configuration                                   | - Control Tuning                                  |                                                       |                            |
| Configuration                                           | Single Acting                                     | C Double Acting                                       |                            |
| Travel Alerts                                           | C Fastest C Fast C Medium C (Small) C Medium C (E | ow C Slowest C Autotune (* Custom<br>Jig) C (Biggest) |                            |
| Configuration                                           | Characterization Type 3                           |                                                       |                            |
| Pressure                                                | E C Linear C EQ% 30 C EQ% 50                      | C Quick Open C Camflex % C Custom                     |                            |
| Iemperature     IP Output     Extended RB Configuration | Network Settings                                  |                                                       |                            |
| Extended TB Configuration                               | Device Address                                    | 17                                                    |                            |
| LCD Display                                             | Device Tag                                        | CV0000                                                |                            |
| Find Stops                                              |                                                   |                                                       |                            |
| Quick Wizard                                            |                                                   |                                                       |                            |
| Diagnostics                                             |                                                   |                                                       |                            |
|                                                         |                                                   |                                                       |                            |
| Signature Test<br>                                      |                                                   |                                                       |                            |
|                                                         |                                                   |                                                       |                            |
|                                                         | Figure 9                                          | SVI FF DTM                                            |                            |
|                                                         | I heln icon                                       | uick Start Configuration tab                          |                            |
|                                                         |                                                   | and start configuration tab                           |                            |
| 2 Dev                                                   | ice help icon (4) C                               | Calibration tabs in the directory tr                  | e                          |
|                                                         |                                                   |                                                       |                            |
| 1. Select <b>Q</b>                                      | uick Start Configuration (                        | and the Quick Start Configurat                        | <i>ion</i> tab appears. Se |
| required                                                | :                                                 |                                                       |                            |
| Air Action                                              | ז                                                 | Remote Sensor                                         |                            |
| 🗆 Control T                                             | uning                                             | Characterization T                                    | /pe                        |
| Device A                                                | ddress and Device Taa                             | Download the Sett                                     | inas                       |
|                                                         | alless and bevice rug                             |                                                       |                            |

These steps under most conditions setup the positioner properly.

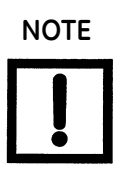

Once all procedures are complete, you must put the SVI FF into Normal mode before returning to operations. Do this by:

- □ Choosing Normal from the local display
- or using the SVI FF DTM and on the Positioner State tab, clicking the Details button and setting the state back to Normal
- □ or by setting the parameter 86.APP\_MODE to Normal.

## 4. Optional Find Stops and Open Stops Adjustments

- 1. Click **Calibration > Find Stops** and the tab appears (Figure 10). Click **Auto Stop Limit** and then **Start**. If the attempt is:
  - □ Successful, skip to "5. Perform Autotune" on page 14.
  - □ Not successful, read the *Find Stops Log*. Note the reasons for failure. If magnets are out of range, then:
  - a. Click **Find Stops** tab.
  - b. Adjust the magnet noting Raw Sensor Value and picture of magnets.

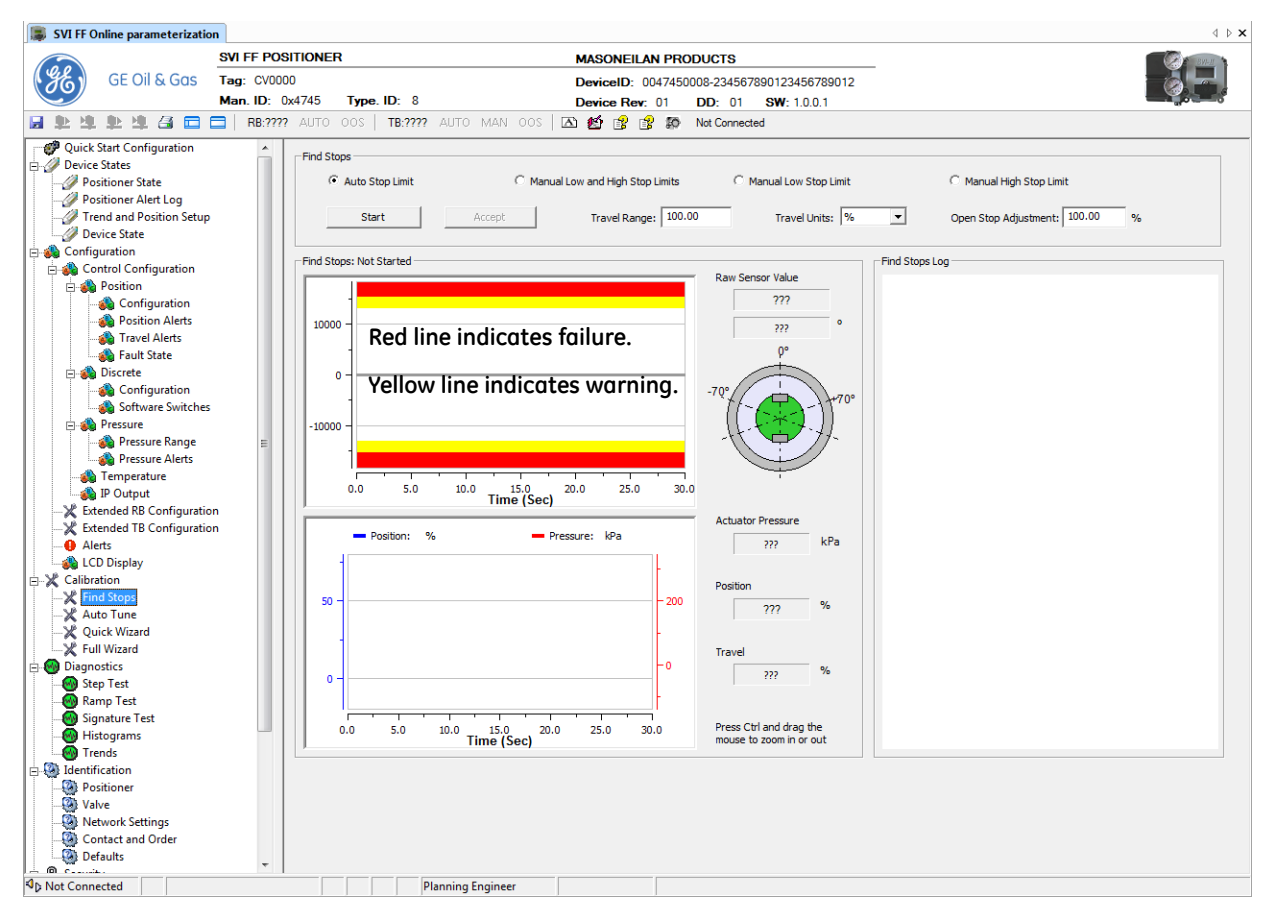

Figure 10 Find Stops

2. For ATO actuator, perform an Open Stop Adjustment by:

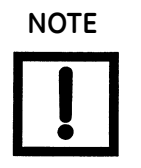

Use mechanical means, if available on the valve, to restrict the stops. If not available, use the Masoneilan software.

- Measuring and recording the full mechanical travel. a.
- Checking Valspeg specs for required full travel. b.
- c. Calculating the stop adjustment %:
  - □ Open Stops Adjustment (OSA) is defined as the ratio between required and full travel:

OSA = (required travel)\*100/(full mechanical travel).

For example: (3.8" required travel)\*100/(4.8" full mechanical travel) = 79 % stopadjustment.

A sample procedure is:

- 1. Click the Find Stops tab and entering 79% in Open Stop Adjustment field.
- 2. Click the Download Selected Tabs icon.
- 3. Note the change in Position %.
- 4. Click Trend menu and Position Setup, enter 100% in Manual Setpoint field and hit the Tab key. Red box in Figure 11.

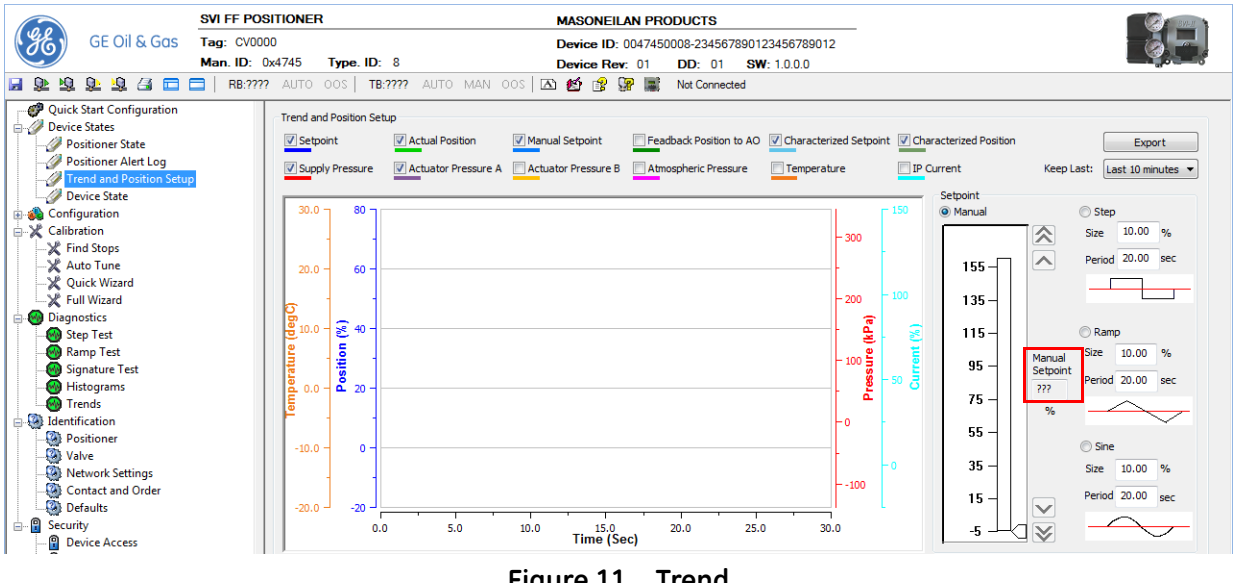

Figure 11 Trend

5. Check the travel scale on actuator to make sure 100% in DTM matches 100% on the travel scale.

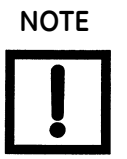

Once all procedures are complete, you must put the SVI FF into Manual or Auto mode before returning to operations.

## 5. Perform Autotune

1. Select the Autotune tab.

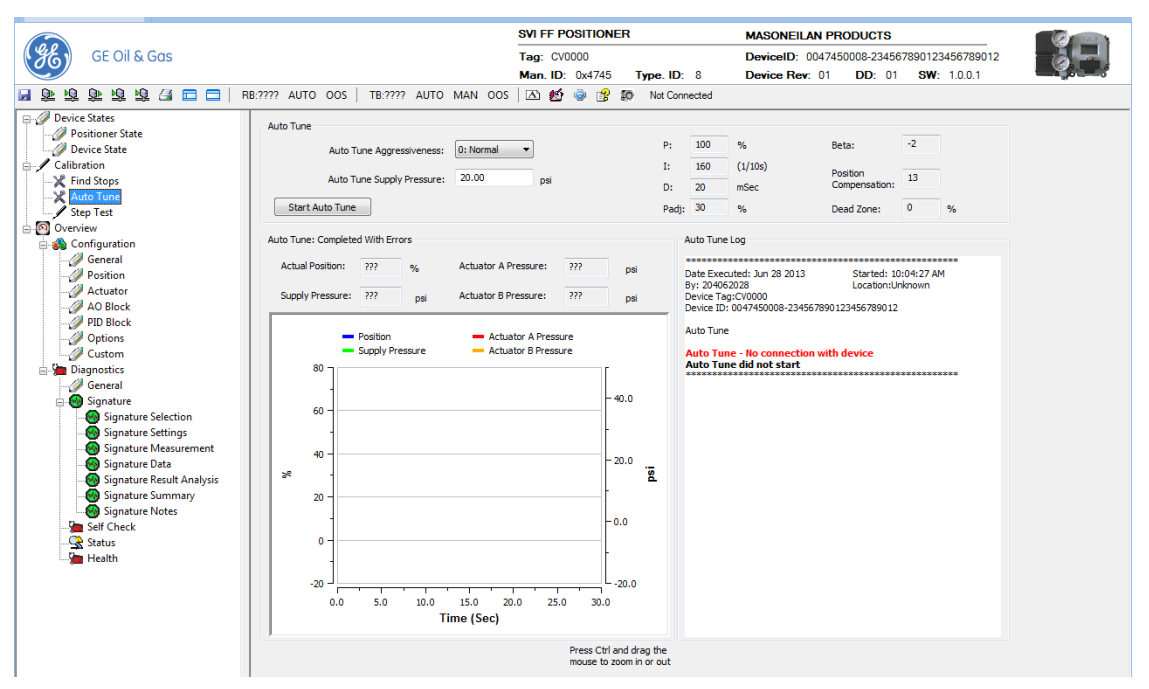

Figure 12 Autotune Tab

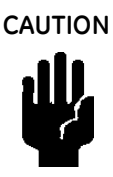

Procedures (e.g. Find Stops, Auto Tune, Step Test, Ramp Test, Signature) should **NOT be** invoked if the ValVue sequencer is running.

Do not Auto Tune if manual tuning has been used. Auto Tune creates new parameters that override the manual tuning parameters.

Control Tuning must be Custom in Quick Start Configuration Tab for Autotune to run (Figure 12 on page 14).

For a successful Auto Tune process, the supply pressure must be at least 5 psi (34.5 kPa) above the spring range.

WARNING

This procedure moves the valve.

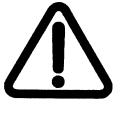

Before beginning the Auto or Manual range calibration, confirm that the valve is isolated from the process. This procedure exhausts and then fills the valve actuator to supply pressure and therefore strokes the valve over its full range.

Supply pressure MUST NOT exceed the actuator pressure rating marked on the actuator. Positioner supply pressure MUST BE at least 5 psi higher than the upper spring range of the valve.

To run the autotune:

1. Ensure the Transducer Block is in manual, using the SVI FF DTM, as per Figure 13.

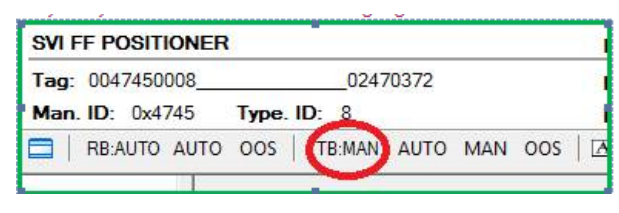

Figure 13 Transducer Block Mode

- 2. Select an Auto Tune Aggressiveness, if necessary.
- 3. Enter an Auto Tune Supply Pressure (standard unit only).
- 4. Click Start Auto Tune

## Appendix A: Suggested NI Hardware

|                    | .com/apps/utf8/ni | os.store?action=view_cart         |                              |                       |                     |                           | - 😒 😽 🗙 🔂 🤇                        | Google             |            |
|--------------------|-------------------|-----------------------------------|------------------------------|-----------------------|---------------------|---------------------------|------------------------------------|--------------------|------------|
| Edit View Favorite | s Tools Help      |                                   |                              |                       |                     |                           |                                    |                    |            |
| Favorites 🛛 🏤 🔅 Ma | &C Quality Dashbo | ard 🔅 Age Claim 🙁 Channel         | Connect 🙋 MyTrain            | ing 🙋 My Cases 🙋      | EMS 🙋 Web Slic      | e Gallery 👻 🚮 benefits    | ge.com € ENOVIA                    | 👌 • 🗟 • 🖬 e        | 🔹 🔻 Page 🕶 |
| GE insideGE : Home | 🏉 Shop            | ping Cart - Nation X              |                              |                       |                     |                           |                                    |                    |            |
|                    | United State      | s   Contact Us                    |                              | ( )                   |                     | Log in or create a new us | er account.   MyNI   Notification: | s 🔭 Cart           |            |
|                    |                   | Products                          | Industries &<br>Applications | Support &<br>Services | Community           | Academic                  | Events &<br>Training               |                    |            |
|                    | My Shop           | ping Cart (US Doll                | ars)                         |                       |                     |                           |                                    |                    |            |
|                    | Part Number       | Description                       |                              | Est Ship              | Unit Price          | Qty Line Total            | Your Cart Options                  |                    |            |
|                    | 781160-01         | USB-8486, 1-Port FOUNDATIO        | ON Fieldbus Interface        | 2-5                   | \$ 2,081.00         | 1 \$2,081.00 ×            | Buy Now                            |                    |            |
|                    | 199566-02         | Cable Assy, 9-pin DSUB fema<br>2M | le to 3-wire pigtails, Fi    | eldbus H1, 10 - 15    | \$ 21.00            | 1 \$21.00 ×               | Get Instant Quote                  |                    |            |
|                    | 777335-01         | Fieldbus Benchtop Power Sur       | oply Kit, Universal 100-     | -240VAC 12 - 20       | \$ 536.00           | 1 \$536.00 ×              | Print Cart                         |                    |            |
|                    |                   |                                   |                              |                       |                     | Update Quantity 🕥         | L Download to Excel                |                    |            |
|                    |                   |                                   |                              |                       | Total It            | ems: 3                    | We accept payments by credit or    | ard or<br>Terms of |            |
|                    |                   |                                   |                              | Shipping in Unite     | d States: FedEx 2-3 | Day: \$2,038.00           | Credit<br>Safe, Secure Shopping    |                    |            |
|                    |                   |                                   |                              |                       | Order               | Fotal: \$ 2,667.08        | Hassle Free Warranty               |                    |            |
|                    |                   |                                   |                              |                       | COVE MARCHELINER    |                           | Simple Returns                     |                    |            |
|                    |                   |                                   |                              | Add Part Numb         | ers Continue S      | Buy Now                   |                                    |                    |            |
|                    |                   |                                   |                              | Add Part Numb         | ers Continue S      | Buy Now                   | VISA 🐟 🏧                           | IEX                |            |
|                    |                   |                                   |                              | Add Part Numb         | ers Continue S      | Buy Now                   | VISA 😂 🔤                           | TEX.               |            |

Figure 14 Suggested NI Hardware

## **Appendix B: Download Instructions**

## Masoneilan Software

## Download and Install ValVue3

1. Go to the Resource Library (https://www.geoilandgas.com/file-download-search) and enter ValVue in the search field (red arrow in Figure 15).

|             |                                                                                                    | G                            | Q, Search                                              |                                                                                                    | ♥ ↓                                                   | 4                                                               |
|-------------|----------------------------------------------------------------------------------------------------|------------------------------|--------------------------------------------------------|----------------------------------------------------------------------------------------------------|-------------------------------------------------------|-----------------------------------------------------------------|
|             |                                                                                                    |                              |                                                        |                                                                                                    |                                                       |                                                                 |
|             |                                                                                                    |                              |                                                        |                                                                                                    |                                                       | 9                                                               |
| P           | Products by Industry Segment                                                                                                    | Services                     | Solutions                                              | About                                                                                                 | Contact I                                             | Js                                                              |
|             |                                                                                                    |                              |                                                        |                                                                                                    |                                                       |                                                                 |
|             |                                                                                                    |                              |                                                        |                                                                                                    |                                                       |                                                                 |
|             |                                                                                                    |                              |                                                        |                                                                                                    |                                                       |                                                                 |
|             |                                                                                                    |                              |                                                        |                                                                                                    |                                                       |                                                                 |
|             |                                                                                                    |                              |                                                        |                                                                                                    |                                                       |                                                                 |
| icluding ou | ur product and service brochure                                                                                                 | es, fact shee                | ts, quality cer                                        | tifications and n                                                                                     | more.                                                 |                                                                 |
|             |                                                                                                    |                              |                                                        |                                                                                                    |                                                       |                                                                 |
|             |                                                                                                    |                              |                                                        |                                                                                                    |                                                       |                                                                 |
| IVue        |                                                                                                    |                              | <b>B</b>                                               |                                                                                                    |                                                       |                                                                 |
|             |                                                                                                    |                              | ~                                                      |                                                                                                    |                                                       |                                                                 |
|             |                                                                                                    |                              | -                                                      |                                                                                                    |                                                       |                                                                 |
|             |                                                                                                    |                              | -                                                      |                                                                                                    |                                                       |                                                                 |
| 164         | ValVue V3.30 installer Download                                                                                                 | 1                            | ValVus                                                 | eFF Lite v2.32.1 for                                                                                  | FVP only                                              |                                                                 |
|             | ValVue V3.30 Installer Download<br>Download                                                                                     | 1                            | ValVue<br>(replac<br>Down                              | eFF Lite v2.32.1 for<br>ced by ValVue v3 an<br>load                                                   | FVP only<br>Id device DTM                             | )                                                               |
|             | ValVue V3.30 Installer Download<br>Download                                                                                     | ]                            | ValVue<br>(replac<br>Down                              | eFF Lite v2.32.1 for<br>ced by ValVue v3 an<br>load                                                   | FVP only<br>Id device DTM                             | )                                                               |
|             | ValVue V3.30 Installer Download<br>Download<br>ValVueFF ver. 2.32.1 for FVP (replaced                                           | )                            | ValVu<br>(repla<br>Down                                | eFF Lite v2.32.1 for<br>ced by ValVue v3 an<br>load<br>eFF v2.32.1 Emerso                             | FVP only<br>Id device DTM<br>In AMS                   | )                                                               |
|             | ValVue V3.30 Installer Download<br>Download<br>ValVusFF ver. 2.32.1 for FVP (replaced<br>ValVue V and device DTM)<br>Download   | by                           | ValVur<br>(repla:<br>Downi<br>ValVur<br>SNAP-<br>Downi | eFF Lite v2.32.1 for<br>ced by ValVue v3 an<br>load<br>eFF v2.32.1 Emerso<br>ON for FVP only<br>load  | FVP only<br>ad device DTM<br>n AMS                    | )                                                               |
|             | ValVus VJ.30 Installer Download<br>Download<br>ValVus FF vor. 2.32.1 for FVP (replaced<br>ValVus V3 and device DTH)<br>Download | by                           | ValVue<br>(repla<br>Downi<br>ValVue<br>SNAP-<br>Downi  | eFF Lite v2.32.1 for<br>ced by ValVue v3 an<br>load<br>eFF v2.32.1 Emerso<br>-ON for FVP only<br>load | FVP only<br>Id device DTM<br>In AMS                   | )                                                               |
|             | I<br>cluding or                                                                                                    | Products by industry Segment | Products by Industry Segment Services                  | Products by Industry Segment Services Solutions                                                       | Products by Industry Segment Services Solutions About | Products by industry Segment Services Solutions About Contact I |

The results appear (red box in Figure 15).

2. Select **Download** below ValVue V3.30 Installer Download and Figure 16 appears.

| pening valvue_3.30_installer.zip                               |  |  |  |  |  |  |
|----------------------------------------------------------------|--|--|--|--|--|--|
| You have chosen to open:                                       |  |  |  |  |  |  |
| 🔒 valvue_3.30_installer.zip                                    |  |  |  |  |  |  |
| which is: Compressed (zipped) Folder (798 MB)                  |  |  |  |  |  |  |
| from: https://www.geoilandgas.com                              |  |  |  |  |  |  |
| What should Firefox do with this file?                         |  |  |  |  |  |  |
| Open with Windows Explorer (default)                           |  |  |  |  |  |  |
|                                                                |  |  |  |  |  |  |
| Do this <u>a</u> utomatically for files like this from now on. |  |  |  |  |  |  |
| OK Cancel                                                      |  |  |  |  |  |  |

Figure 16 Opening Dialog

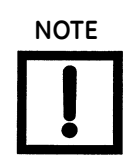

The dialog that appears for download varies by the program used.

3. Click Save File, click OK and it saves to the Windows Downloads folder.

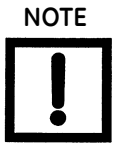

For fastest installation, save the download file to your laptop/PC. Don't install from the website.

4. Open Windows Explorer and click the Windows Downloads folder.

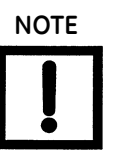

NOTE

If you have a previous install of ValVue3 you are prompted to uninstall first and then you must run the installer again to finish the upgrade.

If you are upgrading from ValVue 2.x you must update the SQL database location to match ValVue3's.

5. Double-click on the installer and follow the instructions to install.

### Download and Install the SVI FF DTM

1. Go to the *Resource Library* (https://www.geoilandgas.com/file-download-search) and enter SVI FF in the search field (red arrow in Figure 17).

| https://www.geoilandgas.com/file-download- | search                     |                                                                      | C" Q, Se        | earch 🗢 🗣 🔺                                                          |
|--------------------------------------------|----------------------------|----------------------------------------------------------------------|-----------------|----------------------------------------------------------------------|
| Visited 🛞 Getting Started                  |                            |                                                                      |                 |                                                                      |
| Prowse our document library and dow        | vnload documents including | our product and service brochures, f                                 | act sheets, qua | ality certifications and more.                                       |
|                                            |                            |                                                                      |                 |                                                                      |
|                                            |                            | 4                                                                    |                 |                                                                      |
|                                            | SVIFF                      |                                                                      | و               | 0                                                                    |
| ile Language                               |                            |                                                                      |                 |                                                                      |
| Chinese                                    |                            |                                                                      |                 |                                                                      |
| English                                    |                            | Download                                                             |                 | Download                                                             |
| French                                     |                            |                                                                      |                 |                                                                      |
| 🗖 German                                   |                            | SVIFF Rev 1 DD package                                               |                 | SVI FF DTM v1.3.0.0                                                  |
| 🗖 Italian                                  |                            | Download                                                             |                 | Download                                                             |
| Portuguese                                 |                            |                                                                      |                 |                                                                      |
| 🖾 Russian                                  |                            | Masoneilan SVI FF eDDL v1.00.19.rc15                                 |                 | Masoneilan SVI FF Positioner Handheld                                |
| 🖾 Spanish                                  |                            | Download                                                             |                 | Download                                                             |
| Other                                      |                            |                                                                      |                 |                                                                      |
| іе Туре                                    | 111                        | Masoneilan SVI FF Advanced<br>Performance Digital Valve Positioner - |                 | Masoneilan SVI FF Advanced<br>Performance Digital Valve Positioner - |
| Article                                    |                            | Italian<br>Download                                                  |                 | Russian<br>Download                                                  |
| Brochures                                  |                            | Masoneilan SVI EE Advanced                                           |                 | Masoneilan SVI EE Arivanceri                                         |
| Case Study                                 |                            | Performance Digital Valve Positioner -                               |                 | Performance Digital Valve Positioner -                               |
| Drawings                                   |                            | Spanish                                                              |                 | Chinese                                                              |

The results appear (red box in Figure 17).

2. Select **Download** below SVI FF DTM and Figure 18 appears.

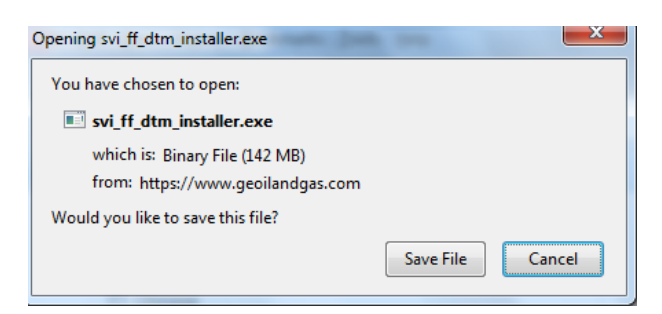

Figure 18 Opening Dialog

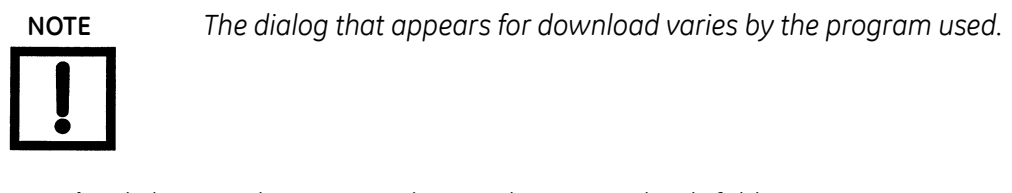

3. Click Save File, click OK and it saves to the Windows Downloads folder.

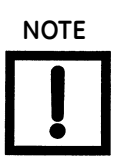

For fastest installation, save the download file to your laptop/PC. Don't install from the website.

4. Open Windows Explorer and click the Windows Downloads folder.

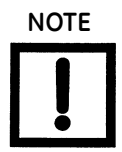

If you have a previous install of the SVI FF DTM you are prompted to uninstall first and then you must run the installer again to finish the upgrade.

5. Double-click on the installer and follow the instructions to install.

# **Appendix C: DTM Versions**

The DTM comes in two versions – Standard and Advanced. Table 1 illustrates the capabilities of each version.

| Feature        | Sub-feature               | Advanced | Standard |
|----------------|---------------------------|----------|----------|
| Device States  | Positioner State          | Х        | Х        |
|                | Positioner Alert Log      | Х        | х        |
|                | Trend and Position Setup  | х        | -        |
|                | Device State              | Х        | х        |
| Configuration  | Control Configuration     | х        | х        |
|                | Extended RB Configuration | Х        | -        |
|                | Extended TB Configuration | х        | -        |
|                | Alerts                    | х        | х        |
|                | LCD Display               | х        | х        |
| Calibration    | Find Stops                | х        | х        |
|                | Auto Tune                 | х        | х        |
|                | Quick Wizard              | х        | -        |
|                | Full Wizard               | Х        | -        |
| Diagnostics    | Step Test                 | Х        | -        |
|                | Ramp Test                 | х        | -        |
|                | Signature Test            | х        | -        |
|                | Histograms                | х        | -        |
|                | Trends                    | Х        | -        |
| Identification |                           | Х        | Х        |
| Security       |                           | Х        | -        |
| Print          |                           | Х        | х        |
| Write Notes    |                           | X        | х        |

 Table 1
 Advanced versus Standard SVI FF DTM Versions

This page intentionally left blank.

# DIRECT SALES OFFICE LOCATIONS

AUSTRALIA Brisbane Phone: +61-7-3001-4319 Fax: +61-7-3001-4399

#### Perth

Phone: +61-8-6595-7018 Fax: +61-8-6595-7299

Melbourne Phone: +61-3-8807-6002 Fax: +61-3-8807-6577

BELGIUM Phone: +32-2-344-0970 Fax: +32-2-344-1123

BRAZIL

Phone: +55-19-2104-6900

CHINA Phone: +86-10-5689-3600 Fax: +86-10-5689-3800

FRANCE Courbevoie Phone: +33-1-4904-9000 Fax: +33-1-4904-9010

GERMANY Ratingen Phone: +49-2102-108-0 Fax: +49-2102-108-111

INDIA Mumbai Phone: +91-22-8354790 Fax: +91-22-8354791

New Delhi Phone: +91-11-2-6164175 Fax: +91-11-5-1659635

#### ITALY

Phone: +39-081-7892-111 Fax: +39-081-7892-208

JAPAN Tokyo Phone: +81-03-6871-9008 Fax: +81-03-6890-4620

KOREA Phone: +82-2-2274-0748 Fax: +82-2-2274-0794

MALAYSIA Phone: +60-3-2161-0322 Fax: +60-3-2163-6312

MEXICO

Phone: +52-55-3640-5060

THE NETHERLANDS Phone: +31-15-3808666 Fax: +31-18-1641438

RUSSIA Veliky Novgorod Phone: +7-8162-55-7898 Fax: +7-8162-55-7921

Moscow Phone: +7 495-585-1276 Fax: +7 495-585-1279

#### SAUDI ARABIA

Phone: +966-3-341-0278 Fax: +966-3-341-7624

SINGAPORE Phone: +65-6861-6100 Fax: +65-6861-7172

#### SOUTH AFRICA

Phone: +27-11-452-1550 Fax: +27-11-452-6542

SOUTH & CENTRAL AMERICA AND THE CARIBBEAN Phone: +55-12-2134-1201 Fax: +55-12-2134-1238

SPAIN Phone: +34-93-652-6430 Fax: +34-93-652-6444

UNITED ARAB EMIRATES Phone: +971-4-8991-777 Fax: +971-4-8991-778

UNITED KINGDOM Bracknell Phone: +44-1344-460-500 Fax: +44-1344-460-537

Skelmersdale Phone: +44-1695-526-00 Fax: +44-1695-526-01

UNITED STATES Jacksonville, Florida Phone: +1-904-570-3409

Corpus Christi, Texas Phone: +1-361-881-8182 Fax: +1-361-881-8246

Deer Park, Texas

Phone: +1-281-884-1000 Fax: +1-281-884-1010

Houston, Texas Phone: +1-281-671-1640 Fax: +1-281-671-1735

#### www.geoilandgas.com/valves

\*Denotes a registered trademark of the General Electric Company. Other company names and product names used in this document are the registered trademarks or trademarks of their respective owners.

© 2017 General Electric Company. All rights reserved.

GEA31457D 01/2017

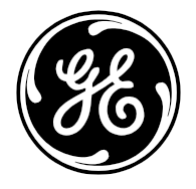